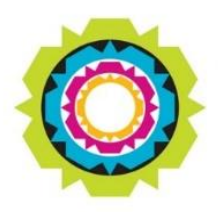

CITY OF CAPE TOWN ISIXEKO SASEKAPA STAD KAAPSTAD

## **City Map Viewer**

## Refuse Collection Beats Guidelines

Last updated: April 2020

Making progress possible. Together.

You can easily find out which day the City collects your waste with our <u>Online Map Viewer</u>. Just follow the steps below:

| Step 1:                                                                                                    |                                                                                                    |             |
|----------------------------------------------------------------------------------------------------|----------------------------------------------------------------------------------------------------|-------------|
| Go to <u>https://citymaps.capetown.g</u><br>Read the disclaimer and our terms                                                        | <u>ov.za/EGISViewer/</u><br>of conditions and then check the box and click on OK to be                                                                                                    | egin.       |
| Step 2<br>You should see a map and your<br>operational layers' list on the right.                                                    | 2 Ger Road or Ablicite library         Image: State Data Labels         Image: State Data Labels         Ima | onal layers |
| Go to themes in your operational<br>layers' box and click on the arrow<br>to expand the list of available<br>themes                  | Themes                                                                                                    | 0           |
| Click on the arrow next to Basic<br>Services and Infrastructure to<br>expand the list                                                | Layer List         Operational Layers         ▶          Base Data: Labels         ▼          Themes         ▶          Basic Services & Infrastructure                                                                                                    |             |
| Click on the arrow next to Solid<br>Waste Management to expand<br>that list.<br>Select Refuse Collection beats by<br>ticking the box | <ul> <li>Basic Services &amp; Infrastructure</li> <li>Electricity</li> <li>Solid Waste Management</li> <li>Landfill Sites And Refuse Transfer Stations</li> <li>Refuse Collection Beats</li> </ul>                                                                                                    | •••         |

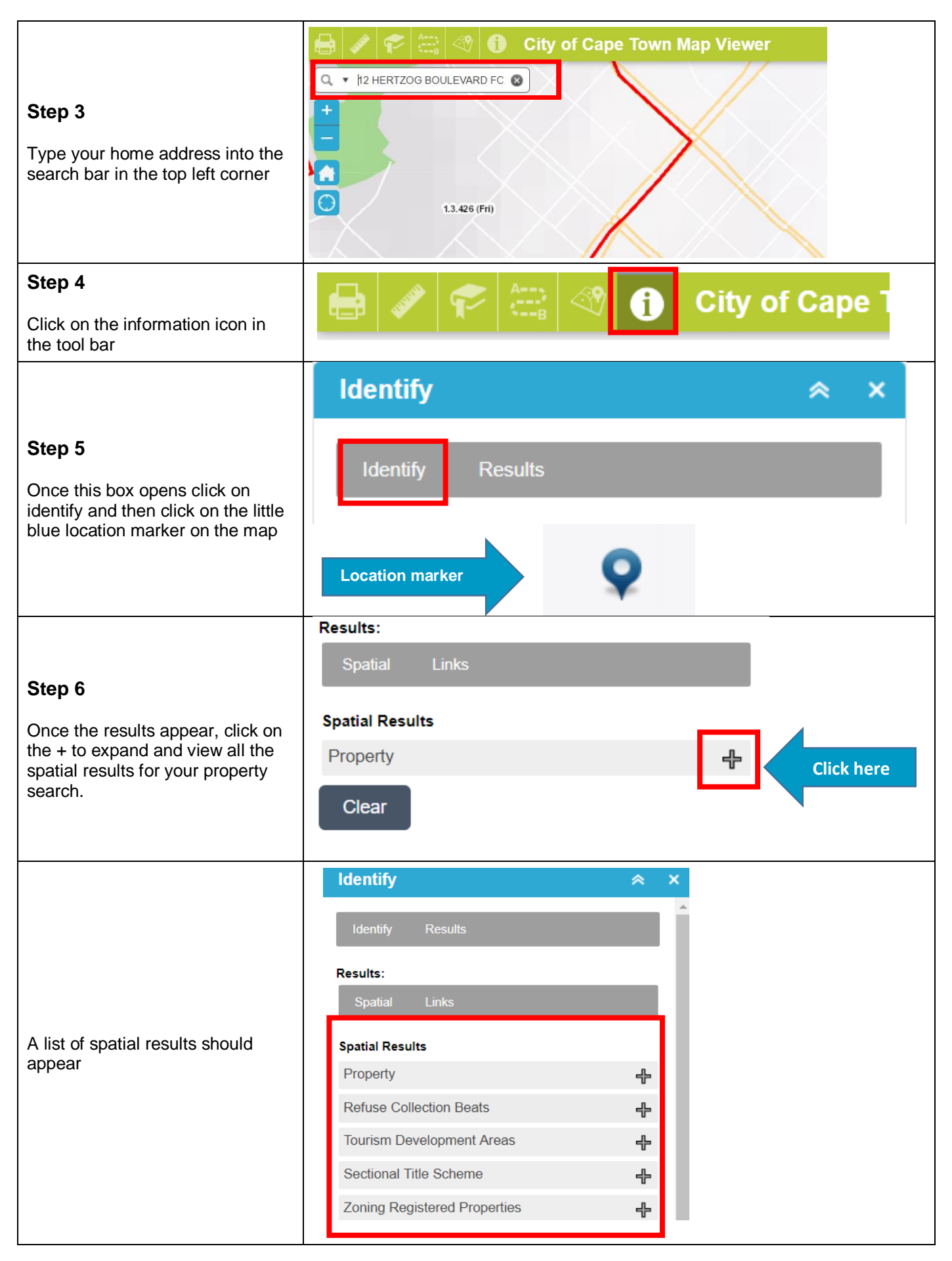

| Step 7<br>Find refuse collection beats in the<br>list of results and click on the +<br>sign to expand the results and<br>view your collection day | Results:<br>Spatial Links    |              |   |
|----------------------------------------------------------------------------------------------------|------------------------------|--------------|---|
|                                                                                                    | Spatial Results              |              |   |
|                                                                                                    | Property                     |              | ÷ |
|                                                                                                    | Refuse Collection Beats      |              | - |
|                                                                                                    | Zoom                         |              | . |
|                                                                                                    | Collection Day               | Thursday     |   |
|                                                                                                    | Day Colour                   | Blue         |   |
|                                                                                                    | Map Label                    | 1.1.80 (Thu) |   |
|                                                                                                    | Service Area                 | Atlantic     |   |
|                                                                                                    | Think Twice                  | No           |   |
|                                                                                                    | Think Twice Tender Area Name | Null         |   |
|                                                                                                    | Wet Tender Area Name         | Null         |   |